Οδηγός Χρήσης Για Μεταπτυχιακούς Φοιτητές

## Πλατφόρμας Ασύγχρονης Τηλεκπαίδευσης (Moodle) του Μεταπτυχιακού στην Επιχειρηματική Αναλυτική

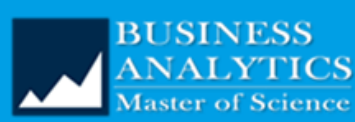

e-Learning Portal

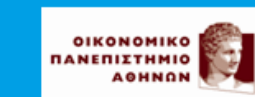

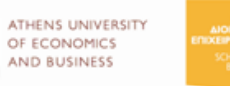

EXAMP ALOCKHERER EEITHETHMER SCHOOL OF BUSINES SCHOOL OF BUSINES SCHOOL OF BUSINES SCHOOL OF BUSINES SCHOOL OF BUSINES SCHOOL OF BUSINES SCHOOL OF BUSINES SCHOOL OF BUSINES SCHOOL OF BUSINES SCHOOL OF BUSINES SCHOOL OF SCHOOL OF SCHOOL

Υπεύθυνη Σύνταξης:

Βασιλική Ταγκαλάκη, Μέλος Ειδικού Τεχνικού Εργαστηριακού Προσωπικού Τμήματος Διοικητικής Επιστήμης & Τεχνολογίας - ΟΠΑ

Νοέμβριος 2020

# Πίνακας Περιεχομένων

| Εισαγωγή                                      | 3  |
|-----------------------------------------------|----|
| Πρόσβαση στην Πλατφόρμα                       | 3  |
| Παρουσίαση Διεπαφής Χρήστη                    | 4  |
| Περιεχόμενο Μαθήματος                         | 9  |
| Δραστηριότητες                                | 10 |
| Ανάθεση Εργασίας (Assignment)                 | 10 |
| Υποβολή εργασίας Turnitin Assignment 2        | 11 |
| Συμμετοχή σε Ομαδικές Εργασίες (Group choice) | 12 |
| Survey (Έρευνα)                               | 12 |
| News Forum (Ομάδα Συζητήσεων)                 | 12 |
| Chat (Συζήτηση)                               | 12 |
| Πόροι                                         | 12 |
| Διεύθυνση URL                                 | 12 |
| Label (Ταμπέλα)                               | 13 |
| File (Αρχείο)                                 | 13 |
| Page (Σελίδα)                                 | 13 |
| Folder (Φάκελος)                              | 13 |

## Πίνακας Εικόνων

| Εικόνα 1: Αρχική Σελίδα                                     | 3 |
|-------------------------------------------------------------|---|
| Εικόνα 2: Εισαγωγή Λογαριασμού Χρήστη                       | 4 |
| Εικόνα 3: Περιβάλλον Διεπαφής Συνδεδεμένου Χρήστη           | 4 |
| Εικόνα 4: Επισκόπηση προφίλ χρήστη (user's profile)         | 5 |
| Εικόνα 5: Διαχείριση Προφίλ Χρήστη                          | 6 |
| Εικόνα 6: Ημερολόγιο (Calendar)                             | 7 |
| Εικόνα 7: Προσθήκη Γεγονότος Ημερολογίου (New event)        | 7 |
| Εικόνα 8: Εγγραφή σε Μάθημα (Enrolment)                     | 8 |
| Εικόνα 9: Εμφάνιση Μαθήματος                                | 9 |
| Εικόνα 10: Δραστηριότητες & Πόροι (Activities & Resources)1 | 0 |
| Εικόνα 11: Turnitin Assignment 2 - My Submissions1          | 1 |
| Εικόνα 12: Turnitin Assignment 2 – Υποβολή εργασίας1        | 1 |

### Εισαγωγή

Το εγχειρίδιο αυτό αποτελεί μια συνοπτική βοήθεια χρήσης του συστήματος ασύγχρονης τηλεκπαίδευσης Moodle του Μεταπτυχιακού Προγράμματος στην Επιχειρηματική Αναλυτική για τους φοιτητές.

Οι φοιτητές έχουν απευθείας πρόσβαση με τους λογαριασμούς που έλαβαν από το aueb (ldap authentication) μετά την εγγραφή τους στο μεταπτυχιακό πρόγραμμα. Σε περίπτωση που ο φοιτητής επιθυμεί την ανάκτηση αυτού του λογαριασμού θα πρέπει να εισέλθει στη σελίδα: <u>https://www.aueb.gr/password/password-resetform.php</u>

## Πρόσβαση στην Πλατφόρμα

Η πρόσβαση πραγματοποιείται από την διεύθυνση: <u>http://e-mscba.dmst.aueb.gr/</u>. Ο χρήστης θα πρέπει πρώτα να συνδεθεί με τον λογαριασμό του πατώντας την ένδειξη Log in (Σύνδεση) (βλ. Εικόνα 1). Υπάρχει η δυνατότητα επιλογής της γλώσσας διεπαφής (Ελληνικά (el) ή Αγγλικά (en)).

| ∃                                                                      |                                                                | Είσοδος χρήσ                                                                                                    | τη You are not logged in. (Log               |
|------------------------------------------------------------------------|----------------------------------------------------------------|----------------------------------------------------------------------------------------------------|----------------------------------------------|
| BUSINESS<br>ANALYTICS<br>Master of Science Por                         | tal                                                            | ετν <b>Γεραγ</b> αίος Αλαγός Αλαγός | σσας ENGLISH (EN) -                          |
|                                                                        | MSc in Business Anal                                           | ytics Educational Portal                                                                                                    |                                              |
|                                                                        |                                                                |                                                                                                    | liseful Links                                |
|                                                                        | Full Time Program                                              |                                                                                                    |                                              |
| Fall Quarter (FT)<br>Data Management and Business<br>Intelligence - FT | Winter Quarter (FT)<br>Big Data Systems and Architectures - FT | Spring Quarter (FT)<br>Mining Big Datasets - FT                                                                                                    | User Guide for Students<br>Moodle Mobile App |
| Statistics for Business Analytics I - FT                               | Statistics for Business Analytics II - FT                      | Social Network Analysis - FT                                                                                                    |                                              |
| Large Scale Optimization - FT                                          | Analytics Practicum I - FT                                     | Analytics Practicum II - FT                                                                                                    |                                              |
| Information Systems & Business Process<br>Management - FT              | Innovation and Entrepreneurship (short course) - FT            | Business Analytics Use Cases - FT                                                                                                    | Calendar                                     |
|                                                                        | Business and Privacy Issues in Data Analysis<br>- FT           | Machine Learning and Content Analytics -<br>FT                                                                                                    | November 2020                                |
|                                                                        |                                                                | IBM Practicum II - FT                                                                                                    | Mon Tue Wed Thu Fri Sat Sun                  |
|                                                                        |                                                                | Advanced Topics in Statistics - FT                                                                                                    | 2 3 4 5 6 7 8                                |
|                                                                        |                                                                | Advanced Topics in Data Engineering - FT                                                                                                    | 9 10 11 12 13 14 15                          |
|                                                                        | Part Time Program                                              |                                                                                                    | 16 17 18 19 20 21 22                         |
|                                                                        |                                                                |                                                                                                    | 23 24 25 26 27 28 29                         |
| Fall Quarter (P1)                                                      | Winter Quarter (P1)                                            | Spring Quarter (PT)                                                                                                    | SU                                           |
| Data inianagement and Business                                         | big Data System and Architectures - PT                         | wining Big Datasets - PT                                                                                                    |                                              |
| Statistics for Business Analytics I - PT                               | Statistics for Business Analytics II - PT                      | Social Network Analysis - PT                                                                                                    | Latest announcements                         |
| Large Scale Optimization - PT                                          | Innovation and Entrepreneurship (short course) - PT            | Machine Learning and Content Analytics -<br>PT                                                                                                    | (No announcements have been posted vet.)     |
| Information Systems & Business Process                                 | Business Analytics Practicum I - PT                            | Business Analytics Practicum II - PT                                                                                                    | F                                            |

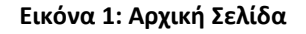

Στη συνέχεια θα πρέπει να πραγματοποιήσει την είσοδό του, εισάγοντας username & password και πατώντας το κουμπί "Log In (Σύνδεση)" (βλ. Εικόνα 2). Τα στοιχεία αυτά είναι τα ίδια που χρησιμοποιεί για την πρόσβαση στο aueb mail του. Στη συγκεκριμένη σελίδα μπορεί να επιλέξει αν θα θυμάται ο φυλλομετρητής ιστού αυτά τα στοιχεία (Remember username), αλλά δεν μπορεί να πατήσει την υπενθύμιση αυτών, καθώς προέρχονται απευθείας από τους εξυπηρετητές του aueb.

Οδηγίες Χρήσης Πλατφόρμας Ασύγχρονης Τηλεκπαίδευσης (Moodle) για Μεταπτυχιακούς Φοιτητές

|                                                |                                             |                                                                                                    | You are not logged in. |
|------------------------------------------------|---------------------------------------------|----------------------------------------------------------------------------------------------------|------------------------|
| BUSINESS<br>ANALYTICS<br>Master of Science Pol | arning<br>nanenizything athens univ<br>rtal | ERSITY<br>C5<br>55<br>55<br>55<br>55<br>55<br>55<br>55<br>55<br>55<br>55<br>55<br>55                        | ENGLISH (EN) 🝷         |
| Εισαγωγή λογαριασμού<br>(aueb credentials)     | MSc in Business Ar                          | Cookies must be enabled in your<br>browser ?<br>Some courses may allow guest<br>access<br>LOG IN AS A GUEST |                        |

Εικόνα 2: Εισαγωγή Λογαριασμού Χρήστη

## Παρουσίαση Διεπαφής Χρήστη

Η διεπαφή χρήστη της πλατφόρμας παρουσιάζεται στην Εικόνα 3. Στην αρχική σελίδα υπάρχει ο κατάλογος των μαθημάτων τα οποία είναι χωρισμένα σε Full Time και Part Time με τρία τετράμηνα το κάθε ένα (Πεδίο 4).

| Master of Science Port                                    |                                                      | Next Mark Constraints of Mark Mark Constraints of Mark Mark Constraints of Mark Mark Mark Mark Mark Mark Mark Mark |             |            | EN     | JEISH ( | (EN) * |
|-----------------------------------------------------------|------------------------------------------------------|----------------------------------------------------------------------------------------------------|-------------|------------|--------|---------|--------|
|                                                           | MSc in Business Anal                                 | ytics Educational Portal                                                                                           |             |            |        |         |        |
|                                                           |                                                      |                                                                                                    |             |            |        |         |        |
|                                                           | Full Time Program                                    |                                                                                                    | Useful      | Links      |        |         |        |
| Fall Quarter (FT)                                         | Winter Quarter (FT)                                  | Spring Quarter (FT)                                                                                                | User Guir   | le for Sti | udents |         |        |
| Data Management and Business Intelligence<br>- FT         | Big Data Systems and Architectures - FT              | Mining Big Datasets - FT                                                                                           | Moodle N    | Aobile A   | pp     |         |        |
| Statistics for Business Analytics I - FT                  | Statistics for Business Analytics II - FT            | Social Network Analysis - FT                                                                                       |             |            |        |         |        |
| Large Scale Optimization - FT                             | Analytics Practicum I - FT                           | Analytics Practicum II - FT                                                                                        | Calond      | - <b>r</b> |        |         |        |
| Information Systems & Business Process<br>Management - FT | Innovation and Entrepreneurship (short course) - FT  | Business Analytics Use Cases - FT                                                                                  | Calend      | d1         |        |         |        |
|                                                           | Business and Privacy Issues in Data Analysis<br>- FT | Machine Learning and Content Analytics - FT                                                                        | «           | Novem      | ber 20 | 20      | >>     |
|                                                           |                                                      | IBM Practicum II - FT                                                                                              | Mon Tu      | e Wed      | Thu F  | ri Sat  | Sun    |
|                                                           |                                                      | Advanced Topics in Statistics - FT                                                                                 | 2 3         | 4          | 5      | 67      | 8      |
|                                                           |                                                      | Advanced Topics in Data Engineering - FT                                                                           | 9 10        | ) 11       | 12 1   | 13 14   | 15     |
|                                                           | Part Time Drogram                                    |                                                                                                    | 16 1        | / 18       | 19 2   | 20 21   | 22     |
| Fall Quarter (PT)                                         | Winter Quarter (PT)                                  | Spring Quarter (PT)                                                                                                | 23 24<br>30 | + 25       | 26 2   | :7 28   | 29     |
| Data Management and Business Intelligence                 | Big Data System and Architectures - PT               | Mining Big Datasets - PT                                                                                           |             |            |        |         |        |
| - 21                                                      |                                                      |                                                                                                    |             |            |        |         |        |

Εικόνα 3: Περιβάλλον Διεπαφής Συνδεδεμένου Χρήστη

Στο Πεδίο 1 αναγράφεται ο χρήστης που έχει συνδεθεί. Επιλέγοντας το «Profile (Προφίλ)» (Εικόνα 4) παρουσιάζονται λεπτομέρειες που αφορούν τον χρήστη, καθώς και τα μαθήματα στα οποία είναι εγγεγραμμένος.

Εδώ εμφανίζεται πλέον η Μπάρα Πλοήγησης (Πεδίο 5). Η Μπάρα Πλοήγησης μας διευκολύνει να αναγνωρίζουμε το σημείο στο οποίο βρισκόμαστε στο σύστημα, δίνοντάς μας ταυτόχρονα τη δυνατότητα να πλοηγηθούμε προς τα πίσω. Καλό είναι όταν θέλουμε να επιστρέφουμε σε κάποια προηγούμενη οθόνη να χρησιμοποιούμε τη Μπάρα Πλοήγησης και όχι τα κουμπιά «Πίσω» και «Μπροστά» του φυλλομετρητή ιστού που χρησιμοποιούμε.

| Student 1 • Message              |                                                                                                    |
|----------------------------------|----------------------------------------------------------------------------------------------------|
| ome / Dashboard / Profile 5      | RESET                                                                                                    |
| User details<br>Edit profile     | Reporte<br>Grades overview                                                                                                    |
| student1@dmst.aueb.gr            | Mobile app                                                                                                    |
| Miscellaneous                    | <b>QR code for mobile app access</b><br>Scan the QR code with your mobile app and you will be automatically<br>logged in. The QR code will expire in 10 minutes. |
| Forum posts<br>Forum discussions | View QR code                                                                                                    |
| Learning plans                   |                                                                                                    |

Εικόνα 4: Επισκόπηση προφίλ χρήστη (user's profile)

Επιλέγοντας «Edit profile (Επεξεργασία προφίλ)» εμφανίζεται η σελίδα μέσω της οποίας ο φοιτητής μπορεί να ενημερώσει κάποια στοιχεία του (Εικόνα 5) όπως για παράδειγμα να βάλει μια εικόνα για το προφίλ του.

#### Οδηγίες Χρήσης Πλατφόρμας Ασύγχρονης Τηλεκπαίδευσης (Moodle) για Μεταπτυχιακούς Φοιτητές

| Student 1                        |   |                                                                  |
|----------------------------------|---|------------------------------------------------------------------|
|                                  |   | Expand all                                                       |
| <ul> <li>General</li> </ul>      |   |                                                                  |
| First name                       | 0 | Student                                                          |
| Surname                          | 0 | 1                                                                |
| Email address                    | 0 | student1@dmst.aueb.gr                                            |
| Email display                    | 0 | Allow everyone to see my email addres 🗢                          |
| MoodleNet profile                | 0 |                                                                  |
| City/town                        |   | Athens                                                           |
| Select a country                 |   | Greece ¢                                                         |
| Timezone                         |   | Server timezone (Europe/Athens) 🕈                                |
| <ul> <li>User picture</li> </ul> |   |                                                                  |
| Current picture                  |   | None                                                             |
| New picture                      | 0 | Maximum file size: 1000MB, maximum number of files: 1            |
|                                  |   | D III II II II II II II II II II II II I                         |
|                                  |   | Files                                                            |
|                                  |   |                                                                  |
|                                  |   |                                                                  |
|                                  |   | You can drag and drop files here to add them.                    |
|                                  |   | Accepted file types:                                             |
|                                  |   | Image files to be optimised, such as hadges off ice icen ice pro |
|                                  |   | ייין אין אין אין אין אין אין אין אין אין                         |

Εικόνα 5: Διαχείριση Προφίλ Χρήστη

Στο Πεδίο 2 εμφανίζεται το Ημερολόγιο (Calendar). Στο ημερολόγιο οι χρήστες τοποθετούν ανακοινώσεις γεγονότων ανάλογα με τα δικαιώματα χρήσης τα οποία έχουν.

Ο διαχειριστής του συστήματος μπορεί να ανακοινώσει γεγονότα τα οποία είναι ορατά σε όλους τους χρήστες και σε όλα τα μαθήματα. Οι διδάσκοντες ανακοινώνουν γεγονότα που είναι ορατά στα μέλη του μαθήματος που διδάσκουν καθώς και σε ομάδες που αυτοί καθορίζουν. Οι φοιτητές τέλος μπορούν να χρησιμοποιήσουν το ημερολόγιο ως μέσο υπενθύμισης των υποχρεώσεων τους ως προς το μάθημα ή άλλων αξιομνημόνευτων γεγονότων.

Τα γεγονότα απεικονίζονται με τέσσερα διαφορετικά χρώματα ώστε να είναι ευδιάκριτη η κατηγορία στην οποία υπάγονται. Οι κατηγορίες αυτές είναι οι εξής: Γεγονότα ιστοτόπου, γεγονότα κατηγορίας, γεγονότα μαθήματος, γεγονότα ομάδας και γεγονότα χρήστη. Για να ενεργοποιήσουμε τη σελίδα του ημερολογίου κάνουμε κλικ στο όνομα του μήνα. Για να προσθέσουμε ένα νέο γεγονός κάνουμε κλικ στο κουμπί «Νέο γεγονός». Από πάνω αριστερά μπορούμε να επιλέξουμε αν θα βλέπουμε γεγονότα του μήνα, ημέρας ή επικείμενα γεγονότα και δίπλα αν θέλουμε να βλέπουμε τα γεγονότα όλων των μαθημάτων ή κάποιου συγκεκριμένου μαθήματος.

| MONTH - All co<br>October 2020<br>Mon | ourses 🕈 | Wed | November 202<br>Thu | !O<br>Fri | Sat | NEW EVENT<br>December 2020 ►<br>Sun | Evente                                                                                                    | <b>key</b><br>Hid<br>Hid | le site<br>le cate            | events<br>aorv e           | vents      |          |          |
|---------------------------------------|----------|-----|---------------------|-----------|-----|-------------------------------------|----------------------------------------------------------------------------------------------------|--------------------------|-------------------------------|----------------------------|------------|----------|----------|
| October 2020<br>Mon                   | Tue      | Wed | November 202<br>Thu | ?O<br>Fri | Sat | December 2020 F                     |                                                                                                    | 🕽 Hid<br>🗞 Hid           | le site<br>le cate            | events<br>aorv e           | vents      |          |          |
| Mon                                   | Tue      | Wed | Thu                 | Fri       | Sat | Sun                                 | <ul> <li></li> <li></li></ul>                                                                                                    | 🔒 Hid                    | le cate                       | aorv e                     | vents      |          |          |
| 3                                     |          |     |                     |           |     |                                     | <b>()</b>                                                                                                    |                          |                               | ~ ) -                      |            |          |          |
| 3                                     |          |     |                     |           |     | 1                                   | <ul> <li>•</li> <li>•</li> <li>•&lt;</li></ul> | ➡ Hid<br>➡ Hid<br>■ Hid  | le cour<br>le grou<br>le user | se eve<br>p ever<br>events | nts<br>nts |          |          |
| 5                                     |          | 4   | 5                   | 6         | 7   | 8                                   | •                                                                                                    | 🗎 Hid                    | le othe                       | er even                    | ts         |          |          |
| 10                                    |          | 11  | 12                  | 13        | 14  | 15                                  | Month                                                                                                    | aly vi                   | ew                            |                            |            |          |          |
| 6 17                                  |          | 18  | 19                  | 20        | 21  | 22                                  |                                                                                                    |                          | Octo                          | ber 2                      | 020        |          |          |
|                                       |          |     |                     |           |     |                                     | Mon                                                                                                    | Tue                      | Wed                           | Thu<br>1                   | Fri<br>2   | Sat<br>3 | Sun<br>4 |
| \$ 24                                 |          | 25  | 20                  | 27        | 28  | 29                                  | 5                                                                                                    | 6<br>13                  | 7<br>14                       | 8<br>15                    | 9<br>16    | 10<br>17 | 11<br>18 |
| -                                     |          |     |                     |           |     |                                     | 19                                                                                                    | 20<br>27                 | 21                            | 22<br>29                   | 23<br>30   | 24<br>31 | 25       |
| )                                     |          |     |                     |           |     |                                     | 20                                                                                                    | 27                       | Vover                         | nber                       | 2020       | <b>)</b> |          |

Εικόνα 6: Ημερολόγιο (Calendar)

Αν κάνουμε κλικ στο κουμπί «New event (Νέο γεγονός)» εμφανίζεται ένα νέο παράθυρο στο οποίο πληκτρολογούμε τον τίτλο του γεγονότος και ορίζουμε ημερομηνία και ώρα που το γεγονός θα λάβει χώρα και τη διάρκεια του. Όταν ολοκληρώσουμε τις ρυθμίσεις κάνουμε κλικ στο κουμπί «Save (Αποθήκευση)». Αν επιθυμούμε να διαγράψουμε ένα προγραμματισμένο γεγονός, τότε από το ημερολόγιο επιλέγουμε τη μέρα που το γεγονός θα λάβει χώρα και στο παράθυρο που εμφανίζεται επιλέγουμε «Delete (Διαγραφή)». Επίσης έχουμε και τη δυνατότητα να τροποποιήσουμε τις ήδη καταχωρημένες ρυθμίσεις για το συμβάν επιλέγοντας «Edit (Επεξεργασία)».

|               | ≡                           |                        | New event           |    |               |               |                            | ×            |    |
|---------------|-----------------------------|------------------------|---------------------|----|---------------|---------------|----------------------------|--------------|----|
| <b>(</b><br>н | Calenda<br>ome / Site pages | <b>) C</b> alendar / N | Event title<br>Date | 9  | 1<br>November | ¢ 2020 ¢      | 17 ♀ 29 ♀ 餔                |              |    |
| ſ             | MONTH - A                   | Il courses 🗢           | Type of event       | Us | ser           |               |                            | .0           | k  |
|               | - October 2020              | Tue                    | Show more           |    |               | There are rec | quired fields in this form | n marked 🚺 . |    |
|               |                             |                        |                     |    |               |               |                            | SAVE         |    |
|               | 2                           | 3                      | 4                   | 5  | 6             | 7             | 8                          |              |    |
|               | 9                           | 10                     | 11                  | 12 | 13            | 14            | 15                         | Month        | 13 |

Εικόνα 7: Προσθήκη Γεγονότος Ημερολογίου (New event)

Στο Πεδίο 3 εμφανίζονται τα Δομικά Στοιχεία της πλατφόρμας. Αυτά μεταβάλλονται ανάλογα με την κατάσταση λειτουργίας. Τα πιο τυπικά στοιχεία είναι τα ακόλουθα:

- Administartion: Δίνει δικαίωμα διαχείρισης σε πολλές παραμέτρους, όπως Ενεργοποίηση Επεξεργασίας
   Μαθήματος, Επεξεργασία Προφίλ Χρήστη, Βαθμοί, διαχείριση Χρηστών, καθώς και άλλες ρυθμίσεις.
- Latest news Κάθε μάθημα μπορεί να διαθέτει τη δίκιά του ομάδα συζήτησης στην οποία ανακοινώνονται ειδήσεις. Τα τελευταία νέα είναι ένα στοιχειό που χρησιμοποιείται για να γίνουν διάφορα γεγονότα αντιληπτά από όλους. Οτιδήποτε ανακοινώνεται τοποθετείται σε μια λίστα στο συγκεκριμένο στοιχείο.
- **Messages**: Εμφανίζονται μηνύματα επαφών/χρηστών, πρόσφατων συζητήσεων και ειδοποιήσεων.
- Search: Επιτρέπει στους χρήστες να αναζητήσουν λέξεις ή φράσεις.

Τέλος, ο χρήστης επιλέγοντας από την αρχική οθόνη το μάθημα που τον ενδιαφέρει, έχει την δυνατότητα να επιλέξει την λειτουργία «Self-enrolment (Students) (Αυτό-εγγραφή (Μαθητής))» και να εγγραφεί στο μάθημα εισάγοντας το enrolment key που θα ζητήσει και το οποίο έχει δοθεί προφορικά ή με email από τους διδάσκοντες των μαθημάτων και πατώντας το κουμπί "Enrol me" (Εικόνα 8).

| 🐤 Data Manager                                                                      | ment and Business Intelligence - PT                                                                                                    | 0, 0,                                                                  |
|-------------------------------------------------------------------------------------|----------------------------------------------------------------------------------------------------|------------------------------------------------------------------------|
| Database industry has de<br>or big. The explosion in t<br>models. The first part of | eveloped in the last twenty years from a niche market to the main IT constituent of most<br>he volume of data collected in today's applications dictates novel architectures, query pa<br>the course will cover traditional topics, such as: data modeling, design and architectur | t organizations, small<br>aradigms and storage<br>re, relational syste |
| Teacher: Damianos Chatzi<br>Teacher Assistant: Spyros                               | antoniou<br>Safras                                                                                                    |                                                                        |
| <ul> <li>Guest access</li> </ul>                                                    |                                                                                                    |                                                                        |
| Password                                                                            |                                                                                                    |                                                                        |
|                                                                                     | SUBMIT                                                                                                    |                                                                        |
| <ul> <li>Self enrolment (\$</li> </ul>                                              | Student)                                                                                                    |                                                                        |
| Enrolment key                                                                       |                                                                                                    |                                                                        |

Εικόνα 8: Εγγραφή σε Μάθημα (Enrolment)

## Περιεχόμενο Μαθήματος

Αφού πραγματοποιήσουμε την εγγραφή στο μάθημά μας, θα μπορούμε να έχουμε πρόσβαση στο περιεχόμενό του. Η μορφή που θα εμφανίζεται το μάθημα καθορίζεται ανάλογα με τις ανάγκες και τους στόχους του. Οι πιθανές μορφές είναι: Single activity (Μορφότυπος με μία δραστηριότητα), Social (Κοινωνικός), Topics (Θεματικός) και Weekly (Εβδομαδιαίος). Ο προεπιλεγμένος μορφότυπος είναι Topics format (Θεματικός).

| Data Management and Business Intelligence - FT<br>Home / Courses / Fall Quarter - FT / Data Management and Business Intelligence - FT                                       | turn editing on                                                                                                    |
|----------------------------------------------------------------------------------------------------|----------------------------------------------------------------------------------------------------|
| <ul> <li>News forum</li> <li>Introduction to Modern Data Management</li> <li>Beckman Report 2014</li> </ul>                                                                 | Useful Links<br>User Guide for Students<br>Moodle Mobile App                                                                                                    |
| <ul> <li>Syllabus 2020</li> <li>Modern Data Management - Introduction</li> </ul> Fundamentals of Data Management & Relational Systems                                       | Search forums                                                                                                    |
| <ul> <li>RelationalDBMS</li> <li>Business Intelligence</li> <li>BusinessIntelligence</li> </ul>                                                                             | Advanced search 😧                                                                                                    |
| Data Integration                                                                                                    | November 2020     November 2020     Non Tue Wed Thu Fri Sat Sun     1     2     3     4     5     6     7     8                                                                        |
| Sola Lia Sola Data Malagement a Big Data Lia Sola Data Streams Sola Hadoop                                                                                                  | 9 10 11 12 13 14 15<br>16 17 18 19 20 21 22<br>23 24 25 26 27 28 29<br>30<br>♥ Hide site events                                                                                        |
| Textbooks & References         Image: Multidimensional Databases and Data Warehousing (Synthesis Lectures on Data Management)         Image: SQL-ServerAnalysisServices2008 | <ul> <li>&amp; Hide category events</li> <li>F Hide course events</li> <li>Hide group events</li> <li>Hide user events</li> <li>Hide user events</li> <li>Hide other events</li> </ul> |

Εικόνα 9: Εμφάνιση Μαθήματος

Κάθε μάθημα μπορεί να διαθέτει μια πλειάδα από «Activities (Δραστηριότητες)» ή «Recourses (Πόρους)». Οι Δραστηριότητες που μπορεί να εμφανίζονται είναι: Assignment, Chat, Choice, Database, External Tool, Feedback, Forum, Glossary, Group choice, H5P, Lesson, Quiz, SCORM package, Survey, Turnitin Assignment 2, Wiki και Workshop. Οι διαθέσιμοι Πόροι είναι: Book, File, Folder, IMS content package, Label, Page και URL.

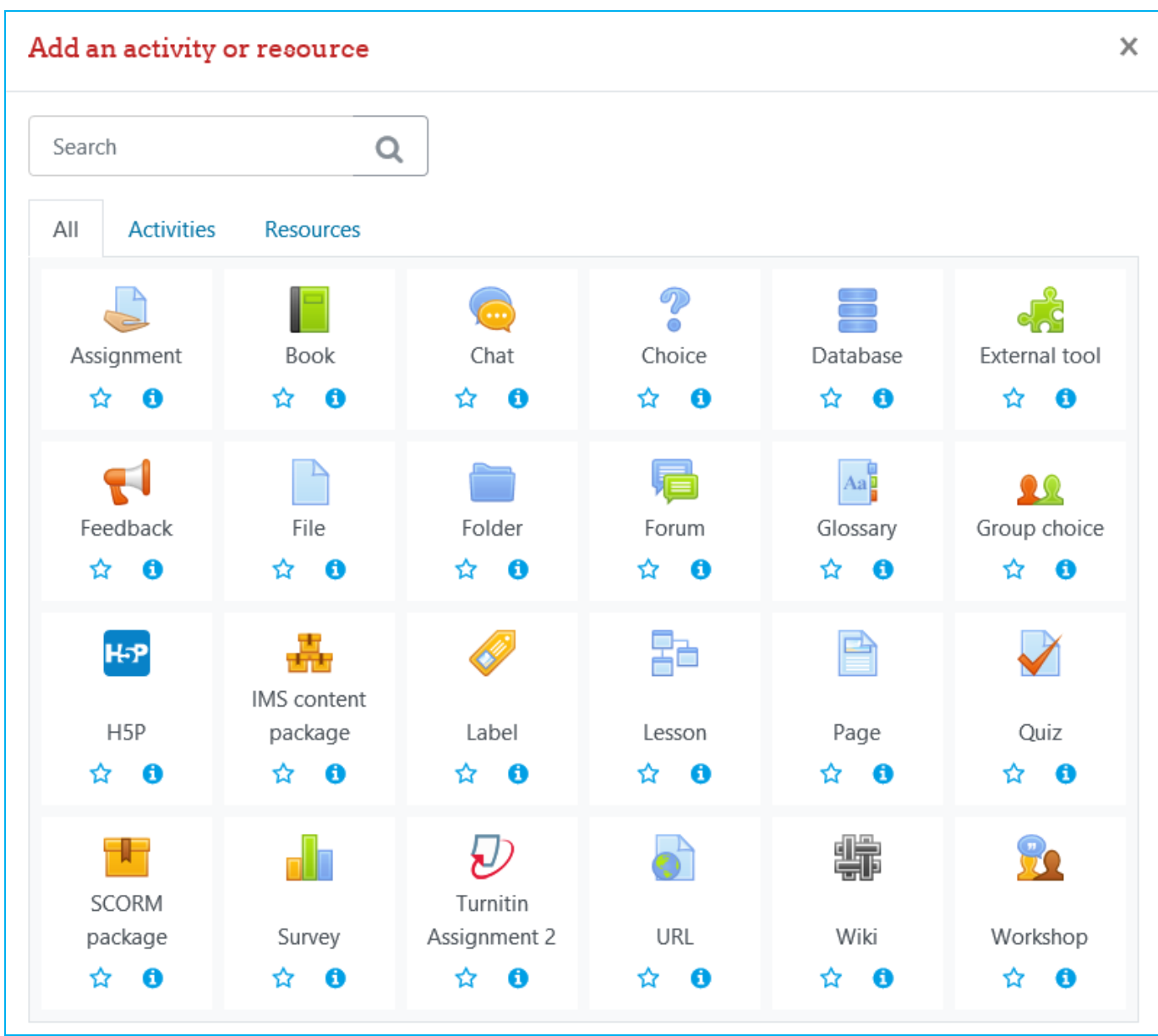

Εικόνα 10: Δραστηριότητες & Πόροι (Activities & Resources)

Παρακάτω θα περιγράψουμε εν συντομία τα σημαντικότερα.

## Δραστηριότητες

#### Ανάθεση Εργασίας (Assignment)

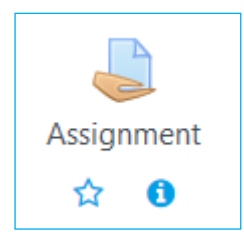

Η συγκεκριμένη δραστηριότητα δίνει τη δυνατότητα στον διδάσκοντα να κάνει ανάθεση εργασιών στους φοιτητές. Οι συνηθισμένες εργασίες περιλαμβάνουν δοκίμια, εκθέσεις, παρουσιάσεις, κλπ. Επίσης, ο/η διδάσκων/ουσα μπορεί να ορίσει το μέγιστο μέγεθος του αρχείου, την ημερομηνία παράδοσης της εργασίας, εάν επιτρέπεται η υποβολή εκ νέου αλλά και την κλίμακα βαθμολόγησης. Οι φοιτητές έχουν την δυνατότητα να κάνουν προεπισκόπηση της εργασία τους πριν την υποβάλλουν σύστημα. Επίσης, μπορούν να αξιολογήσουν την ιδία τους την εργασία βάσει κάποιον κριτηρίων που έχει ορίσει ο ο/η

διδάσκων/ουσα.

#### Υποβολή εργασίας Turnitin Assignment 2

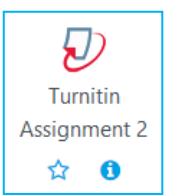

Μέσα από το μάθημα, επιλέξτε την εργασία που σας ενδιαφέρει. Θα σας ζητηθεί να δεχθείτε τους όρους ιδιωτικότητας του Turnitin και αφού το κάνετε, στη σελίδα **My Submissions** θα δείτε τις πληροφορίες που αφορούν την εργασία, την οποία και θα υποβάλετε μέσω της επιλογής **Submit Paper** (Εικόνα 11).

| Marks Available      |
|----------------------|
| 2020 - 09:40 100     |
| C Refresh Submission |
| rade                 |
|                      |

Εικόνα 11: Turnitin Assignment 2 - My Submissions

Υποβάλετε την εργασία σας είτε ανεβάζοντας αρχείο (file upload), είτε επικολλώντας το κείμενό της (text submission), ανάλογα με το τι έχει επιλέξει ο διδάσκοντας.

<u>Για περίπτωση File upload</u>: πληκτρολογήστε τον τίτλο του παραδοτέου και ανεβάστε το αρχείο είτε σύροντάς το από τον υπολογιστή σας στο σχετικό πεδίο (drag and drop), είτε ανεβάζοντάς το μέσω του σχετικού εικονιδίου. Ο μορφότυπος της εργασίας θα είναι αυτός που σας έχει ορίσει ο διδάσκοντας (πχ. Word, PDF, HTML κλπ).

| <ul> <li>Submit Paper</li> </ul> |    |          |                                                                          |          |         |
|----------------------------------|----|----------|--------------------------------------------------------------------------|----------|---------|
| Submission Title                 | EE | EO       |                                                                          |          |         |
| Αρχεία για υποβολή               |    | E0<br>SD | Μέγιστο μέγεθος αρχείου: 2ΜΒ. Μέγιστος αριθμός                           | συνημμέν | /ωv: 1. |
|                                  |    |          |                                                                          | E0<br>E1 |         |
|                                  |    |          | Αρχεία                                                                   |          |         |
|                                  |    |          | 1                                                                        |          |         |
|                                  |    |          |                                                                          |          |         |
|                                  |    |          |                                                                          |          |         |
|                                  |    |          | Εδώ μπορείτε να κάνετε μεταφορά & απόθεση αρχείων, για να τα προσθέσετε. |          |         |
|                                  |    |          |                                                                          |          |         |
|                                  |    |          |                                                                          |          |         |
|                                  |    |          | Add Submission                                                           |          |         |

Εικόνα 12: Turnitin Assignment 2 – Υποβολή εργασίας

<u>Για περίπτωση Text submission</u>: πληκτρολογήστε τον τίτλο του παραδοτέου και επικολλήστε το κείμενο της εργασίας εντός του σχετικού πεδίου.

Μετά την υποβολή, η εργασία θα προστεθεί στη σελίδα My Submissions.

#### Συμμετοχή σε Ομαδικές Εργασίες (Group choice)

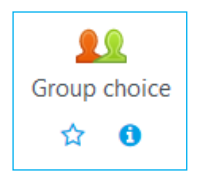

Πέρα από τις ατομικές εργασίες, μπορεί να ανατεθούν και ομαδικές. Σε αυτή την περίπτωση ο φοιτητής θα πρέπει πρώτα να επιλέξει την δραστηριότητα «Δήλωσης Ομάδας» (Group Choice). Σε αυτή θα του εμφανιστούν οι διαθέσιμες ομάδες στις οποίες θα μπορεί να εγγραφεί. Στη συνέχεια θα προχωρήσει κανονικά στην παράδοση εργασίας, όπως στις ατομικές.

#### Survey (Έρευνα)

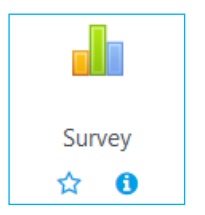

Στην ενότητα αυτή παρέχονται κάποια όργανα ερευνών που είναι χρήσιμα στην αξιολόγηση και παρακίνηση της μάθησης σε online περιβάλλοντα. Οι καθηγητές μπορούν να τα χρησιμοποιήσουν για να συλλέξουν δεδομένα από τους φοιτητές τους με στόχο να μάθουν την ομάδα διδασκαλίας τους καθώς και να καθορίσουν τον τρόπο που διδάσκουν.

#### News Forum (Ομάδα Συζητήσεων)

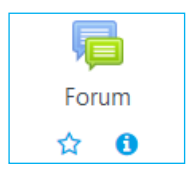

Αυτή η δραστηριότητα έρχεται προεγκατεστημένη σε κάθε μάθημα και ουσιαστικά αποτελεί το forum συζήτησης του κάθε μαθήματος. Οι ομάδες συζητήσεων μπορούν να δομηθούν με διάφορους τρόπους και να συμπεριλάβουν όμοιες εκτιμήσεις για κάθε μήνυμα. Τα μηνύματα μπορούν να εμφανιστούν με ποικιλία μορφών και μπορούν να περιέχουν συνημμένα. Με τη συνδρομή σε μια ομάδα συζητήσεων, οι συμμετέχοντες λαμβάνουν αντίγραφα κάθε νέου

μηνύματος στο email τους. Ένας καθηγητής μπορεί να επιβάλλει τη συνδρομή σε όλους αν το θέλει.

#### Chat (Συζήτηση)

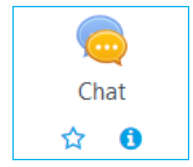

Αυτή η δραστηριότητα διαφοροποιείται από τις ομάδες συζητήσεων γιατί λαμβάνει χώρα σε πραγματικό χρόνο. Ουσιαστικά δημιουργεί chat room σε κάθε μάθημα επιτρέποντας την επικοινωνία σε πραγματικό χρόνο. Είναι ένα χαρακτηριστικό της πλατφόρμας που ξεφεύγει από την ασύγχρονη τηλεκπαίδευση, καθώς λειτουργεί σύγχρονα.

## Πόροι

Οι διαθέσιμοι πόροι για τους φοιτητές είναι οι σύνδεσμοι Url, τα Αρχεία, οι Σελίδες και οι Φάκελοι.

#### Διεύθυνση URL

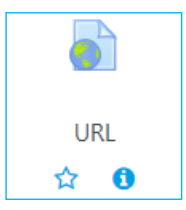

Ο πρώτος πόρος που μπορούμε να προσθέσουμε είναι το URL. Αυτό επιτρέπει στον διδάσκοντα να ενσωματώσει έναν ιστότοπο στο περιεχόμενο του μαθήματος και όχι μόνο. Μπορούν να προστεθούν έγγραφα, εικόνες και ό,τι άλλο έχει διεύθυνση στο διαδίκτυο. Να σημειωθεί ότι URLs μπορούν να προστεθούν και με άλλους πόρους ή δραστηριότητες, καθώς ενσωματώνεται συχνά επεξεργαστής κειμένου σε αυτές.

#### Label (Ταμπέλα)

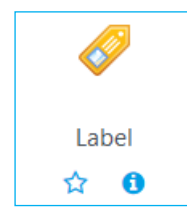

Οι ταμπέλες δίνουν την δυνατότητα να ενσωματωθούν κείμενο και πολυμεσικό περιεχόμενο μεταξύ άλλων συνδέσμων, πόρων και δραστηριοτήτων. Δίνουν την δυνατότητα καλύτερης δόμησης του περιεχομένου μας, αφού μπορούν να το διαρθρώσουν σε υποκατηγορίες και επιμέρους περιεχόμενα.

#### File (Αρχείο)

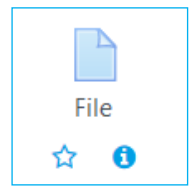

Το αρχείο δεν είναι τίποτε άλλο από την δυνατότητα να ενσωματώσουμε οποιοδήποτε αρχείο στο μάθημά μας. Τα πιο συνηθισμένα αρχεία αυτής της κατηγορίας είναι τα powerpoint και τα .pdf.

#### Page (Σελίδα)

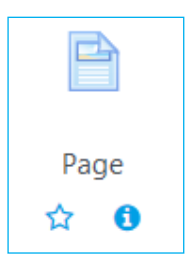

Αυτός ο Πόρος ουσιαστικά δίνει την δυνατότητα της δημιουργίας ιστοσελίδας για το μάθημα, μέσω επεξεργαστή κειμένου. Η σελίδα μπορεί να περιέχει κείμενο, εικόνες, ήχο, βίντεο, κλπ. Το πλεονέκτημα αυτής της δυνατότητας είναι η καλύτερη προσβασιμότητα (π.χ. από κινητά) και καθώς και η ευκολία ανανέωσης περιεχομένου.

#### Folder (Φάκελος)

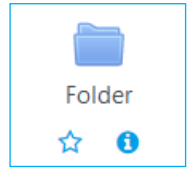

Αυτή η λειτουργία δίνει την δυνατότητα στον διδάσκοντα να «ανεβάσει» πολλά αρχεία μαζί μέσα σε ένα φάκελο. Έτσι, το περιεχόμενο του μαθήματος μπορεί να συμπτυχθεί και το «κατέβασμα» αρχείων να γίνει μαζικά και πιο γρήγορα.